# INSTRUCTIONS

for forwarding emails to another mailbox

# **Opening mail**

- Launch a web browser and log in to the mail service you want to forward emails from.
- Enter your mailbox username and password.

## Go to settings

• Find the icon or the "Settings" button in the mail interface.

| 🖞 Корзина       |
|-----------------|
| • Непрочитанные |
| 📕 С флагом      |
| С вложениями    |
| + Новая папка   |
|                 |
|                 |
|                 |
|                 |
|                 |
|                 |
| 13 Настройки    |
| C               |
|                 |

• Select "All Settings".

| Внешний вид            |               |
|------------------------|---------------|
| Умная сортировка       |               |
| Отписаться от рассылок |               |
| Разобрать почту        |               |
| Работа в браузере      |               |
| Язык: Русский 💼        |               |
| Помощь                 | $\rightarrow$ |
| Все настройки          | $\rightarrow$ |
|                        |               |

# **Setting up Filters**

• Go to the "Filters" or "Email Processing Rules" section.

| Главная               |          |
|-----------------------|----------|
| Общие                 |          |
| Фильтры               |          |
| Папки                 |          |
| Почта с других ящиков |          |
| Анонимайзер           |          |
| Управление рассылкам  | ии       |
| Детская почта         |          |
| Лог действий          |          |
| Аккаунт               | →        |
| Безопасность          | <b>→</b> |
| Помощь                | →        |
|                       |          |

• Find the "Add Forwarding" button and click it.

| Правила ф              | ильтрации          |
|------------------------|--------------------|
| Добавить фильтр        | Добавить пересылку |
| У вас пока нет фильтро | ов и пересылок     |

#### Entering the forwarding address

- In the window that opens, enter the email address to which you want to forward emails.
- Confirm the action by clicking "Save".

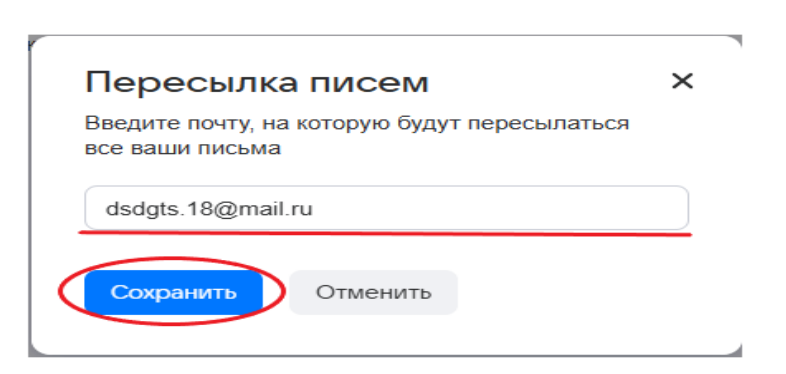

#### **Confirmation of shipment**

- Enter the password for the current mailbox.
- Enter the confirmation code from the SMS that will be sent to your phone.

# Завершение настройки

- Click the "Send" or "Confirm" button.
- After that, forwarding will be activated and emails will start arriving at the specified address.

# How to enable automatic forwarding

- 1. Open Gmail on your computer.
- 2. Log in to the account from which you want to forward emails.
- 3. In the upper-right corner, click on the Settings icon  $\Rightarrow$  All settings.

| Q, | S | earc | ch all conversations |                                           |             | Active    | • • )    | 0           | 82    | ш | Google  | 1 |
|----|---|------|----------------------|-------------------------------------------|-------------|-----------|----------|-------------|-------|---|---------|---|
|    | • | G    |                      |                                           |             |           |          |             |       | 3 | < >     |   |
|    |   | D    | Jeffrey Clark        | New comments on MCR2020 draft pres        | entation -  | Jessica   | Dow s    | ald Wh      | at ab | - | 2:35 PM |   |
|    | ŵ |      | RogerHelen 3         | Q1 project wrap-up - Here's a list of al  | the top ch  | allenges  | and fi   | ndings.     | Surp  | P | Nov 11  | 1 |
|    | ŵ |      | Madison, Erin 2      | Fwd: Client resources for Q3 - Ritesh,    | ere's the d | oc with   | all the  | client n    | ISOUF |   | Nov 8   | Ø |
|    | ŵ | 3    | Alan Cook            | Last year's EMEA strategy deck - Send     | ng this out | to anyo   | ne who   | nisse misse | d it  |   | Nov 8   | 0 |
|    | - | D    | Madison Wells        | Revised organic search numbers - Hi, a    | I-the tabl  | e below   | contail  | ns the r    | evis  |   | Nov 7   |   |
|    |   | 3    | Lauren Roberts       | [Updated invitation] Midwest retail sales | check-in -  | - Midwe   | st retai | l sales     | chec  |   | Nov 7   | G |
|    | ŵ | D    | Alan, me 2           | 000 next week - Hey, just wanted to gi    | e you a he  | ads-up t  | hat fill | be 000      | nex   |   | Nov 7   | 9 |
| ۵  | - |      | Adam, Jason, me 3    | Logo redesign ideas - Excellent. Do har   | e you have  | time to   | meetv    | with Je     | oen., |   | Nov 7   |   |
|    | 4 |      | Shirley, Roger 2     | Fwd: Feedback on the new signup expe      | ence – Lo   | oping in  | Annik    | a. The f    | eedb  |   | Nov 6   | + |
|    | - | D    | Jeffrey Clark        | Town hall on the upcoming merger - Ex     | ryone, we   | Il be hos | sting o  | ur seco     | nd to |   | Nov 6   |   |

|   | Q. Search all conversations |                             | 荘         |   | Active -  | 0        | 8       |     | Google   | 8 |
|---|-----------------------------|-----------------------------|-----------|---|-----------|----------|---------|-----|----------|---|
|   | 0 · C                       |                             | < >       |   | Quick set | tings    |         |     | ×        |   |
|   | 🗌 🏠 D Jeffrey Clark         | New comments on MCR202      | 2:35 PM   |   |           | See      | e setti | ngs |          |   |
| 4 | 📋 🏫 🐌 RogerHelen 3          | Q1 project wrap-up - Here   | SP Nov 11 |   |           |          | 12      |     |          |   |
|   | 🔲 🕸 🐌 Madison, Erin 2       | Fwd: Client resources for Q | Nov 8     |   | DENSITY   | 12       |         |     |          |   |
|   | 📋 🚖 🐌 Alan Cook             | Last year's EMEA strategy d | Nov 8     |   | (e) Defai | ult      |         |     | 1        |   |
|   | 📋 ☆ D Madison Wells         | Revised organic search num  | Nov 7     |   | O Comf    | fortable |         |     |          |   |
|   | 📋 🏫 😕 Lauren Roberts        | [Updated invitation] Midwes | Nov 7     |   | O Comp    | pact     |         |     |          |   |
| + | 🗍 🏚 D Alan, me 2            | 000 next week - Hey, just   | Nov 7     |   | THEME     |          |         | 1   | liew all |   |
|   | 🗋 📩 ⋗ Adam, Jason, me 3     | Logo redesign ideas - Excel | Nov 7     | 5 | 1.000     |          | 5       |     | 2020     |   |
|   | 🔲 🚖 🐤 Shirley, Roger 2      | Fwd: Feedback on the new si | Nov 6     |   | -         | Ar       |         |     |          |   |
|   | 日 合 D Jeffrey Clark         | Town hall on the upcoming   | Nov 6     |   | -         |          |         |     | 10       |   |

4. Open the Forwarding and POP/IMAP or Forwarding tab.

| Q. Search all con                  | versations                                                                           | 莊                                            | •         | Active -     | 0       | ۲     | ш         | Google | 1 |  |  |  |
|------------------------------------|--------------------------------------------------------------------------------------|----------------------------------------------|-----------|--------------|---------|-------|-----------|--------|---|--|--|--|
| Settings                           | Settings                                                                             |                                              |           |              |         |       |           |        |   |  |  |  |
| General Labels<br>Chat and Meet Ad | inbox Accounts and Import Filters and Bloc<br>Ivanced Offline Themes Keyboard Shorto | ked Address                                  | ies F     | orwarding    | and POI | VIMAP | Add-o     | ns     |   |  |  |  |
| Forwarding:                        | Add a forwarding address                                                             |                                              |           |              |         |       |           |        | 0 |  |  |  |
| Learn more                         | Tip: You can also forward only some of yo                                            | ur mail by cre                               | ating a   | filterl      |         |       |           |        | 0 |  |  |  |
| POP download:                      | download: 1. Status: POP is enabled for all mail that has arrived since 8/25/09      |                                              |           |              |         |       |           |        | e |  |  |  |
| Learn more                         | <ul> <li>Enable POP for all mail (even mail that's already been down</li> </ul>      |                                              |           |              |         |       | wnloaded) |        |   |  |  |  |
|                                    | C Enable POP for mail that arrives from r                                            | Enable POP for mail that arrives from now on |           |              |         |       |           |        | 9 |  |  |  |
|                                    | O Disable POP                                                                        |                                              |           |              |         |       |           |        |   |  |  |  |
|                                    | 2. When messages are accessed with POF                                               | Keep Gma                                     | ail's cop | py in the Ir | box ~   |       |           |        | + |  |  |  |
|                                    | 3. Configure your email client (e.g. Outloo                                          | k, Eudora, Net                               | tscape    | Mail)        |         |       |           |        | 2 |  |  |  |
|                                    |                                                                                      |                                              | 23337545  | 2132610      |         |       |           |        |   |  |  |  |

5. In the "Forwarding" section, click Add Forwarding address.

| =         | M Gmail                                                 | Q. Search al conversations 표 • Active • ⑦ ⑧ 표 Going                                                                                                    | . 8  |
|-----------|---------------------------------------------------------|----------------------------------------------------------------------------------------------------|------|
| 2         | Compose                                                 | Settings                                                                                                    |      |
|           | D Index                                                 | General Labels inters Accounts and Import. Filters and Biocked Addresses     Chat and Meet. Advanced Offline Themes Keyboard Shoricuts                                     | •    |
| <u>18</u> | S Snoozed                                               | Forwarding: O Disable forwarding                                                                                                    | Ø    |
| D.        | D important<br>B Sent                                   | and keep Gmail's copy of Incoming mail to forward professor v                                                                                                    | 0    |
| Mast      | D Drafts                                                | Add a forwarding address                                                                                                    | e    |
|           | Choose     Choose     Choose     Choose                 | se what you want to happen with Gmail copy of your emails<br>(We recommend <b>Keep Gmail's copy in the inbox</b> )                                                         | +    |
|           | Project Dol                                             | Enable POP for mail that arrives from now on     Disable POP                                                                                                    | 1.00 |
|           | Project Hadgehog     Project Rocket     Project Skyline | 2. When messages are accessed with POP [Keep Gmail's copy in the inbox ~ ] 3. Cenfigure your email client (e.g. Dutlook, Eudora, Notscape Mail) Configuration instructions |      |
|           | ✓ More                                                  | IMAP access: Status: IMAP is enabled<br>(scoss Cmail from other Packet add)                                                                                                |      |

6. Enter the address to which you want to forward the emails.

#### 7. Click **Next** > **Continue** > **OK**.

• An email with a confirmation link will be sent to the specified address.

8. Open the account to which the emails will be forwarded, find the email with the link and click it.

9. Go back to the Settings page in Gmail.

10. Refresh the page in the browser.

# 11. Open the Forwarding and POP/IMAP or Forwarding tab.

12. In the "Forwarding" item, select **Forward a copy of the incoming message to the address**.

13. Specify what to do with the copies of the emails in the mailbox from which they are being forwarded.

• The recommended option is to save a copy of the email in your Gmail inbox.

14. Click **Save Changes** at the bottom of the page.